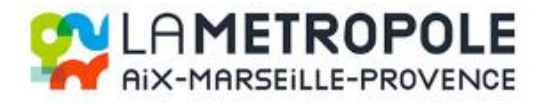

# **PROCEDURE DEPOT FRAIS MEDICAUX SUR CHORUS PRO**

|                                                                        | Portail de services                      |                                   |
|------------------------------------------------------------------------|------------------------------------------|-----------------------------------|
| Vous trouverez sur le lien ci-dessou<br>compte utilisateur :           | is la procédure sur Chorus poi           | ır la création d'un               |
| <u>https://communaute.chorus-pro.go</u><br>sauthentifier/              | uv.fr/documentation/creer-ur             | n-compte-utilisateur-et-          |
| Une fois votre compte utilisateur c<br>de la METROPOLE AIX MARSEILLE I | réé vous pourrez déposer vos<br>PROVENCE | factures sur CHORUS à l'attention |

Sur les captures d'écrans suivre la couleur jaune surlignée pour procéder à un dépôt de frais médicaux

- 1. En première étape vous devez vous rendre sur le site Chorus pro : https://chorus-pro.gouv.fr
- 2. Sur la page d'accueil se rendre en haut dans la rubrique « DOMAINES ».

| Entreprise                                                                                                    | Entité publique | Particulier     | Association    |  |
|----------------------------------------------------------------------------------------------------|-----------------|-----------------|----------------|--|
| RAPURIQUE<br>RAPACISE<br>RANCOSE<br>RANCOSE<br>RAN |                 | MAINES ~ ACTUAL | ITÉS SUPPORT - |  |

3. Cliquer ensuite sur « Factures émises ».

| Entreprise                                                                                                    | Entité publique              | Particulier               | Association                   |                               |                           |
|----------------------------------------------------------------------------------------------------|------------------------------|---------------------------|-------------------------------|-------------------------------|---------------------------|
| REPUBLIQUE<br>REPUBLIQUE<br>FRANCAISE<br>Advant<br>Advant<br>Advan |                              | IES ~ ACTUAL              | ITÉS SUPPORT ~                |                               |                           |
| Les domaines                                                                                                    | s Chorus Pro                 |                           |                               |                               | Fermer×                   |
| Chaque domaine de C                                                                                                    | Chorus Pro vous donne accès  | à un ensemble d'app       | blications en lien avec cet e | space.                        |                           |
| Cliquez sur le title du                                                                                                    | domaine pour le decouvrir ou | accedez directement       | t a rapplication de votre chi | лх I                          |                           |
| Marché<br>Plus de détails                                                                                                    | Commande<br>Plus de détails  | Facturation               | Organisatio                   | Raccordements Plus de détails | Outils<br>Plus de détails |
| Consultations                                                                                                    | Engagements                  | Factures émises           | Structures                    | EDI                           | Signature électronique    |
| Dume                                                                                                    | Certificats de cessibilité   | Factures reçues           | Utilisateurs                  | API                           |                           |
|                                                                                                    |                              | Factures à valider        | Annuaire des struct           | ures Suivi des flux           |                           |
|                                                                                                    |                              | Factures de travaux       | publiques                     | Compte technique              |                           |
|                                                                                                    |                              | Frais de justice          |                               |                               |                           |
|                                                                                                    |                              | Remboursements d<br>taxes | e                             |                               |                           |

# 4. Cliquer sur « Accéder ».

| Entreprise Entité publique                          | Particulier                   | Association                                          |                                                                                                    |
|-----------------------------------------------------|-------------------------------|------------------------------------------------------|----------------------------------------------------------------------------------------------------|
| Portail de services<br>Révueuque<br>RANCASE<br>Sec. | NES - ACTUAI                  | LITÉS SUPPORT ~ CON                                  | IMUNICATION 🖸                                                                                                    |
| Accueil > Facturation > Factures émises             |                               |                                                      |                                                                                                    |
|                                                     |                               |                                                      |                                                                                                    |
| < <u>Retour au domaine</u>                          |                               |                                                      | And Anna Anna and Anna Anna Anna Anna An                                                                                                    |
| Factures émises                                     | <                             |                                                      | Investment and the second second seco |
| Documentation 2 Accéder 2                           |                               |                                                      | HARDEN AND AND AND AND AND AND AND AND AND AN                                                                                                    |
|                                                     |                               |                                                      |                                                                                                    |
| Actualités Factures<br>émises                       | L'espace <b>'Factures</b> émi | ises' permet la saisje ou le dépôt de factures nar u | n fournisseur du service public.                                                                                                    |
| cimoco                                              | _ copace _ accurto this       | m calore eo re deper de lattares par a               |                                                                                                    |

# 5. Une nouvelle page s'ouvre, cliquer en haut dans « Déposer une facture ».

| CTURES RECUI                                             | es Mémoires         |                |                                         | RACCORDEMENTS F                           |                                                             | DES ELLIX |          |
|----------------------------------------------------------|---------------------|----------------|-----------------------------------------|-------------------------------------------|-------------------------------------------------------------|-----------|----------|
| CTORES REÇO                                              |                     | DETRAIS DE 505 | INCE INIES INIESSAULS                   | NACCONDEMENTS E                           | STEFALL SOUT                                                | DESTEOX   |          |
| Synthèse                                                 | Rechercher          | Tableau de b   | ord Salsir facture                      | Déposer facture                           | Liste fiscale                                               | Archives  |          |
|                                                          |                     |                |                                         |                                           |                                                             |           |          |
| CHERCHE DE                                               | FACTURES            |                |                                         |                                           |                                                             |           |          |
|                                                          |                     |                |                                         |                                           |                                                             |           |          |
| CRITÈRES D                                               | DE RECHERCHE        |                |                                         |                                           |                                                             |           |          |
| CRITÈRES D                                               | DE RECHERCHE        |                |                                         | Type facture :                            | ✓ Facture ○ Ave                                             | oir       |          |
| CRITÈRES C<br>Destinataire :<br>O Etat                   | DE RECHERCHE        | iors Etat      | Toutes structures                       | Type facture :<br>Fournisseur :           | Facture     Ave Toutes les structures                       | oir       | ~        |
| CRITÈRES C<br>Destinataire :<br>O Etat<br>Destinataire : | Rechercher une stra | ors Etat       | Toutes structures     Recherche avancée | Type facture :<br>Foumisseur :<br>Service | Facture     Ave Toutes les structures Sélectionner un servi | oir       | <u> </u> |

6. Télécharger votre facture en cliquant sur le logo surligné.

| Accueil connec     | TÉ DEMAND   | e de remboursement T | IC FACTURES À  | VALIDER FACTUR  | ES DE TRAVAUX  | FACTURES ÉMISES |  |
|--------------------|-------------|----------------------|----------------|-----------------|----------------|-----------------|--|
| FACTURES REÇUES    | 6 MEMOIRES  | DE FRAIS DE JUSTICE  | MES MESSAGES   | RACCORDEMENTS E | DI ET API SUIV | 'I DES FLUX     |  |
| Synthèse           | Rechercher  | Tableau de bord      | Saisir facture | Déposer facture | Liste fiscale  | Archives        |  |
|                    |             |                      |                |                 |                |                 |  |
| DÉPÔT D'UNE        | NOUVELLE FA | CTURE                |                |                 |                |                 |  |
| • Choix du fichlei | à Importer  |                      |                |                 |                |                 |  |
|                    |             |                      | <u></u>        |                 |                |                 |  |
|                    |             |                      |                |                 |                |                 |  |

# 7. Sélectionner votre facture sur votre bureau et cliquez sur « Ouvrir ».

|                          |                      | Ouvrir                                                                   |                                              |                  |                                     |                     |
|--------------------------|----------------------|--------------------------------------------------------------------------|----------------------------------------------|------------------|-------------------------------------|---------------------|
| Chorus                   |                      | $\leftarrow$ $\rightarrow$ $\checkmark$ $\Uparrow$ $\bigcirc$ $\land$ Ce | PC > Bureau > FRAIS MEDICAUX CHORUS          | ~                | ی 🔎 Recherc                         | her dans : FRAIS M  |
|                          | 0                    | Organiser 🔻 Nouveau                                                      | dossier                                      |                  |                                     | == -                |
| ACCUEIL CONNECTÉ         | Demande de rembo     | PASRAU 08 2023 ^                                                         | Nom                                          | Modifié le       | Туре                                | Taille              |
| FACTURES REQUES          | MÉMOIRES DE FRAIS DE | SUIVI ASAP CHC                                                           | ACTURE PROCEDURE DEPOT FRAIS MED             | 29/08/2023 10:28 | Document Adobe                      | 34 Ko               |
|                          |                      | 📥 OneDrive - Aix Ma                                                      |                                              |                  |                                     |                     |
| Sunthèse Rec             | bercher Tableau      | 💻 Ce PC                                                                  |                                              |                  |                                     |                     |
| Synthese Rec             | inercher rusted      | 🛄 Bureau                                                                 |                                              |                  |                                     |                     |
|                          |                      | Documents                                                                |                                              |                  |                                     |                     |
| DÉPÔT D'UNE NOU          | JVELLE FACTURE       | 📰 Images                                                                 |                                              |                  |                                     |                     |
|                          |                      | Musique                                                                  |                                              |                  |                                     |                     |
| * Choix du fichler à Imp | orter                | Objets 3D Téléchargement:                                                |                                              |                  |                                     |                     |
|                          |                      | Vidéos                                                                   |                                              |                  |                                     |                     |
|                          |                      | Windows (C:)                                                             |                                              |                  |                                     |                     |
|                          |                      | 🌌 Lecteur de CD (E                                                       |                                              |                  |                                     |                     |
|                          |                      | Nom                                                                      | du fichier : FACTURE PROCEDURE DEPOT FRAIS M | EDICAUX .pdf     | <ul> <li>Fichiers person</li> </ul> | nnalisés (*.pdf;*.x |
|                          |                      |                                                                          |                                              |                  | Ouvrir                              | Annuler             |
|                          |                      |                                                                          |                                              |                  |                                     |                     |

# **<u>8.</u>** Suivre les **étapes** sous la **capture d'écran**.

| ACTURES REÇU      | es Mémoires              | DE FRAIS DE JUSTICE | MES MESSAGE    | S RACCORDEMENTS EE | ) e |
|-------------------|--------------------------|---------------------|----------------|--------------------|-----|
| Synthèse          | Rechercher               | Tableau de bord     | Salsir facture | Déposer facture    |     |
| DÉPÔT D'UI        | NE NOUVELLE FA           | CTURE               |                |                    |     |
| * Choix du fich   | ler à Importer           |                     |                |                    |     |
| FACTURE PROC      | EDURE DEPOT FRAIS        | MEDICAUX .pdf       |                |                    |     |
| Format de         | DÉPÔT                    |                     |                |                    |     |
| • Format de dépá  | bt:                      |                     |                |                    |     |
| PDF non signé     |                          |                     | ✓ 1            |                    |     |
| INFORMATIO        | ONS COMPLÉMEN            | ITAIRES             |                |                    |     |
| • Cadre de factur | ation :                  |                     |                |                    |     |
| A1: Dépôt par ur  | n fournisseur d'une fact | ure                 | <b>∼</b> 2     |                    |     |
| Structure :       |                          |                     |                |                    |     |
| 200054807000      | 17 - AIX MARSEILLE PR    | OVENCE BP MET       | <b>∼</b> 3     |                    |     |
| Sélectionner un s | service :                |                     |                |                    |     |
|                   |                          |                     | ✓ 4            |                    |     |
|                   |                          |                     |                | _                  |     |
|                   |                          |                     |                |                    |     |
|                   |                          |                     |                | Continuer          |     |

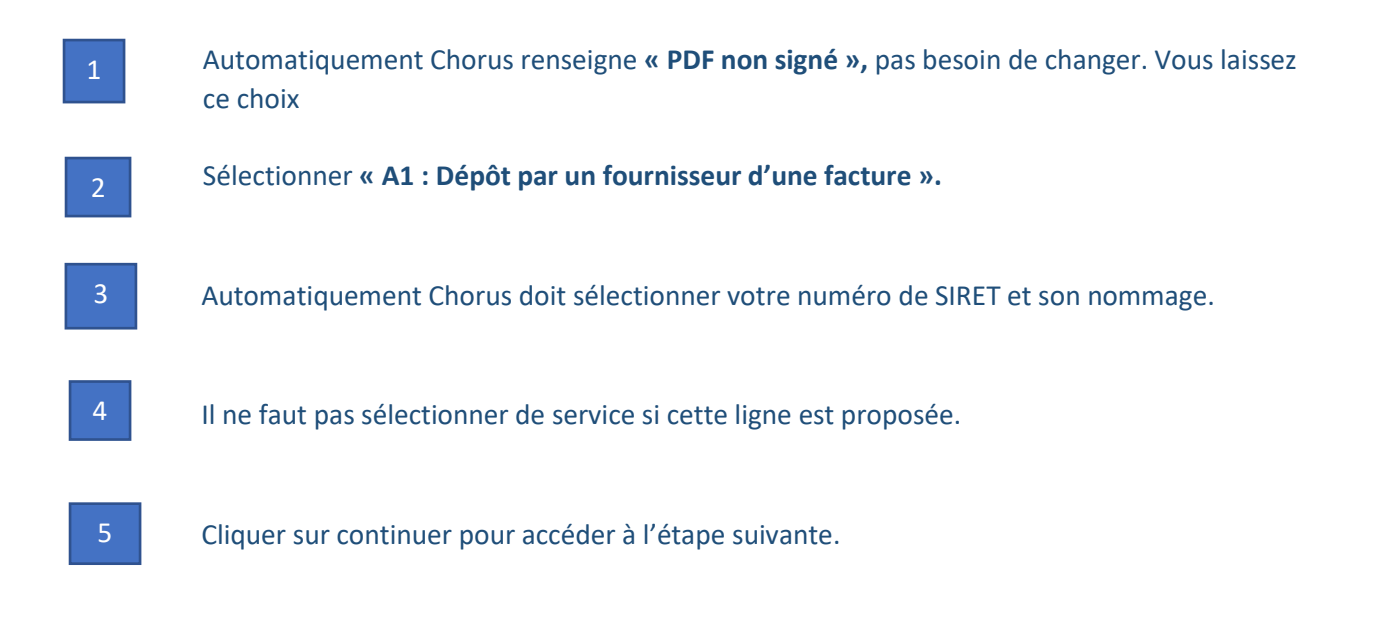

### <u>9.</u> Suivre les étapes sous la capture d'écran.

| * Les champs précédés d'un astérisque sont obligatoires               |   |                                      |
|-----------------------------------------------------------------------|---|--------------------------------------|
| FOURNISSEUR DE LA FACTURE  1  • Désignation :                         |   | DESTINATAIRE DE LA FACTURE           |
| 20005480700017 - AIX MARSEILLE PROVENCE BP MET                        | ~ | Oul 💿 Non                            |
| Service :                                                             | ~ | SIRET :     Rechercher une structure |
| Références bancaires :                                                | ~ | Raison sociale :                     |
| CADRE DE FACTURATION                                                  |   | Code service 3 Recherche avancée     |
| Cadre de facturation :     A1: Dépôt par un fournisseur d'une facture | ~ | Libellé service :                    |
|                                                                       |   |                                      |

Encadré fournisseur de la facture : vous n'avez pas besoin de compléter d'informations.

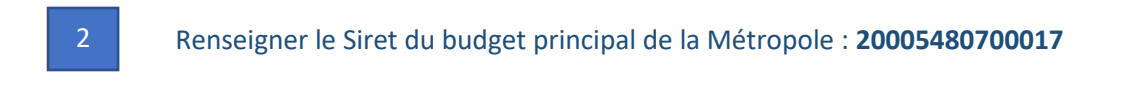

Le code service à renseigner est : CT1

#### **<u>10.</u>** Suivre les **étapes** sous la **capture d'écran**.

| Références                                |   |         |   |           |   |
|-------------------------------------------|---|---------|---|-----------|---|
| Numéro de facture :     Numéro de facture | 1 |         |   |           |   |
| Date de facture :                         | - | <u></u> |   |           |   |
| 28/03/2023                                |   |         |   |           | i |
| Format de dépôt :<br>DEPOT_PDF_PORTAIL    |   |         | - | 2         |   |
| * Devise :                                |   |         |   |           |   |
| EUR - Euro européen                       |   |         |   |           | * |
| Type<br>• Facture                         |   |         |   |           |   |
| N* d'engagement : 😧                       | 3 |         | R | echercher |   |
| Numéro du marché :                        | 4 |         |   |           |   |
|                                           |   |         |   |           |   |
| TVA sur les encalssements                 | s | 5       |   |           | ~ |
| * Mode de règlement :<br>Virement         |   | 6       |   |           | ~ |

Renseigner **le numéro de facture** que vous aurez déterminé et qui vous permettra de consulter le suivi de votre facture sur Chorus.

2 Les informations se complètent automatiquement il faut laisser à l'identique. Il est inutile de changer.

- 3 Vous devez renseigner le N° d'engagement : **21FRAISMEDICAUX** 
  - Vous n'êtes pas concerné par un numéro de marché. Il est inutile de compléter cette rubrique.

# Type de TVA : TVA sur les encaissements

# 6 Mode de règlement : Virement

**<u>11.</u>** /!\ Vérifier et changer si nécessaire **les montants HT et TTC** afin qu'ils soient corrects. Votre montant TVA doit être à 0. /!\

| MONTANTS TOTAUX            |            |
|----------------------------|------------|
| * Montant HT :             |            |
| 2482,16                    |            |
| • Montant TVA :            |            |
| 0                          |            |
| Montant TTC :              |            |
| 2482,16                    |            |
| • Net à payer :            |            |
| 2482,16                    |            |
| Saisir le détail de la TVA |            |
| (Facultatif)               | Détail TVA |

**<u>12.</u>** a) Si vous devez rajouter des PJ complémentaires : Cliquer dans la rubrique « Pièces jointes » sur « Ajouter une pièce jointe ».

|             | L                | igne(s) par page 🐓 | Pagination | < 0 sur 0 |
|-------------|------------------|--------------------|------------|-----------|
| Туре        | Désignation 🗍    | Nom du fichier 🗍   | Actions    | 0         |
| Facture PDF | FACTURE PROCEDUR | FACTURE PROCEDUR.  | . 🕜 🛓      | 0         |

b) Télécharger votre pièce. Dans « Désignation », Vous devez inscrire le nom de la pièce complémentaire. Dans « Type de pièce jointe », sélectionner « Document annexe ». Puis cliquer sur « Retour » pour revenir à la facture.

| GESTION DES PIÈCES JOINTES       |          |              |                                          |   |
|----------------------------------|----------|--------------|------------------------------------------|---|
|                                  |          |              | Retou                                    |   |
| AJOUTER UNE PIECE JOINTE         |          | LISTE DES PI | PIÈCES JOINTES DISPONIBLES               |   |
| * Sélection de la pièce jointe : |          |              | Ligne(s) par page 🚱 Pagination ( 0 sur ( | ) |
| Sélectionner une pièce jointe    | <u>ل</u> | Type 11      | Designation 11 Nom du fichier 11 Action  |   |
| Désignation :                    |          |              |                                          |   |
| Ajouter une désignation          |          |              |                                          |   |
| * Type de plèce jointe :         |          |              |                                          |   |
|                                  | ~        |              |                                          |   |
|                                  | Ajouter  |              |                                          |   |
|                                  |          |              |                                          |   |

<u>13.</u> Pour terminer, cliquer sur « Valider et envoyer », vérifiez vos informations et vous pouvez confirmer. Sur la dernière page, il faut que vous exportiez votre « Certificat de dépôt
 Chorus », cela vous permettra de retrouver les informations pour le suivi de votre facture sur Chorus.

| Annuler | Enregistrer en mode Brouillon | Valider et envoyer |
|---------|-------------------------------|--------------------|
|         |                               |                    |